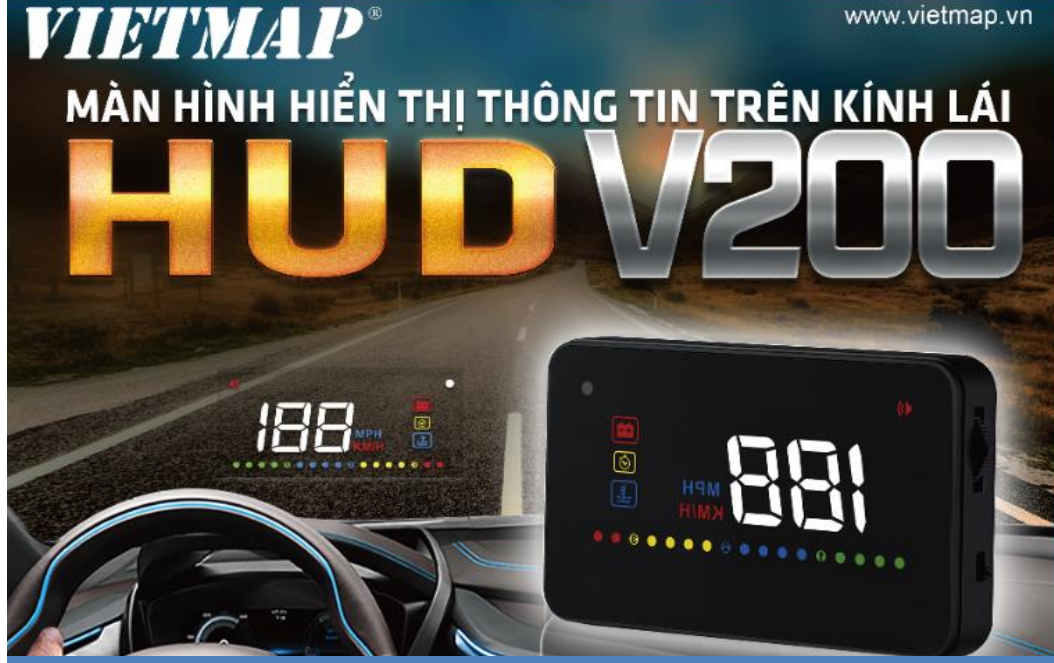

# HƯỚNG DẪN SỬ DỤNG

# Mục Lục

| I. Thiết bị & linh phụ kiện                       | 3 |
|---------------------------------------------------|---|
| II. Cấu trúc thiết bị                             |   |
| III. Hướng dẫn giao diện chính                    | 4 |
| IV. Tính năng chính                               | 4 |
| V. Hướng dẫn lắp đặt HUD                          | 5 |
| 1. Kiểm tra xe có cổng OBDII hoặc EUOBD không     | 5 |
| 2. Dán tấm film lên kính lái                      | 5 |
| 3. Kết nối xe với thiết bi thông qua cổng 16 chân | 6 |
| VI. Hướng dẫn thao tác cơ bản                     | 7 |
| VII. Thông số cài đặt                             |   |
| VIII. Hướng dẫn lỗi thường gặp                    |   |
| IX. Thông số kỹ thuật                             |   |
| 5 <i>i</i> .                                      |   |

#### HUD hiển thị tốc độ không chính xác

- Kiểm tra đúng đơn vị tốc độ Km/ giờ chưa
- Án phím M 5 giây để vào Menu cài đặt, chọn Menu 1 → Tốc độ chỉ số hiển thị mặc định: 107
- Tại Menu tốc độ, di chuyển lên xuống để điều chỉnh tốc độ, 1 đơn vị tương ứng 1 Km/h
- Sau khi điều chỉnh, ấn và giữ phím M 5 giây để lưu cài đặt.
   Ví dụ: Xe di chuyển tốc độ đúng trên đồng hồ là 50, nhưng HUD hiển thị 52 thì ta điều chỉnh chỉ số từ 107 lên 109

#### HUD không thể tắt nguồn hoặc có thể tắt nguồn nhưng hay tự khởi động

Cài đặt Menu Nguồn điện trên ắc quy giá trị từ 13.2 V - 14.V

#### IX. Thông số kỹ thuật

| THÔI                 | THÔNG SỐ KỸ THUẬT         |  |  |  |  |
|----------------------|---------------------------|--|--|--|--|
| Nhiệt độ hoạt động   | -40°C - 80°C              |  |  |  |  |
| Áp suất              | 86 - 106 KPa              |  |  |  |  |
| Âm thanh cảnh báo    | 30dB (A)                  |  |  |  |  |
| Nguồn điện hoạt động | 9V ~ 16dc (12dc / 400mA ) |  |  |  |  |
| Kích thước           | 9 x 5.4 x 1.2 (cm)        |  |  |  |  |
| Trọng lượng          | 40g                       |  |  |  |  |
|                      |                           |  |  |  |  |

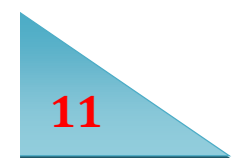

#### VIII. Hướng dẫn xử lý các lỗi thường gặp

#### Màn hình không hiển thị, thiết bị không được cung cấp điện

- Khởi động xe
- Kiểm tra, đảm bảo kết nối cáp OBDII
- Kiểm tra nguồn, đảm bảo công tắc nguồn HUD đã được Bật
- Nếu thiết bị vẫn không họat động, xin vui lòng kiểm tra thực hiện các bước trên với một xe khác.
- Nếu HUD chỉ hiển thị chữ HUD, chờ khoảng 10 phút để đồng bộ các thông số
- Nếu đổi thiết bị khác vẫn không hoạt động, thì mẫu xe này không hoạt động được với V200

#### HUD lên nguồn, chỉ hiện thị điện áp và tự động tắt nguồn sau 30 giây

• VietMap HUD V200 chỉ hỗ trợ cho các dòng xe tương thích OBDII và EUOBD. HUD V200 không hỗ trợ JOBD và OBDI

#### Reset cài đặt thiết bị

- Tắt nguồn thiết bị
- đồng thời giữ phím M và bật nguồn thiết bị
- Sau khi thiết bị khởi động xong, nhả phím M, hoàn tất reset

#### Dữ liệu hiển thị sai, thiết bị dừng hoạt động do thao tác sai

Tiến hành reset cài đặt thiết bị

#### HUD hiển thị mờ dưới ánh sáng, phản chiếu kém

- Kiểm tra tấm film bảo vệ đã tháo chưa
- Dán tấm film phản chiếu lên kính chắn gió
- Vào Menu cài đặt, cài đặt độ sáng lên mức 5

## I. Thiết bị & linh phụ kiện

#### Bộ thiết bị bao gồm:

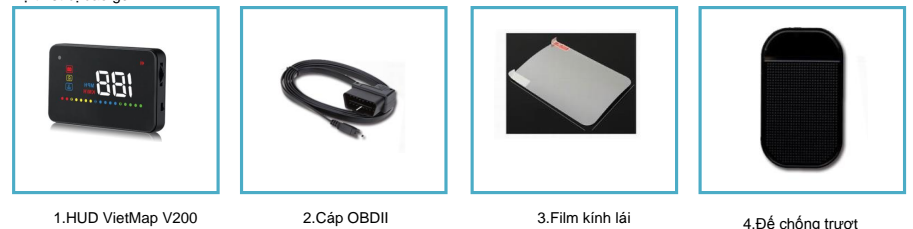

#### II. Cấu trúc thiết bị

3

- Cổng vào cáp OBDII
   Phím nguồn
   Phím M ba chiều
  - a. Phím di chuyển lên
  - h Phím OK
  - c. Phím di chuyển xuống

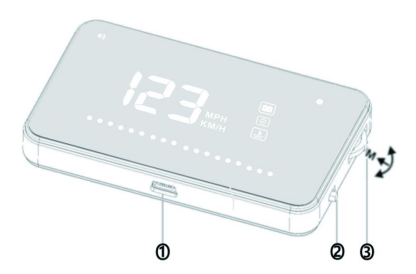

#### III.Hướng dẫn giao diện chính

 Âm thanh cảnh bảo (Kéo xuống để tắt âm thanh, lặp lại để bật âm thanh)
 2. Tốc độ, nhiệt độ nước, điện áp ắc quy (Di chuyển phím M đề chuyển thông tin)
 3. Vòng tua mảy RPM (1 đơn vị chấm bằng 200 vòng / phút)
 4.Dơn vị tóc độ: MPH (Dăm/ Giờ)
 5.Đơn vị tốc độ: KM/H (Km/ Giờ)
 6.Cảm biến ánh sáng (Tự động chỉnh sáng tùy theo môi trường)
 7.Điện áp ắc quy
 8.Cánh báo mệt môi
 9.Nhiệt đô nước

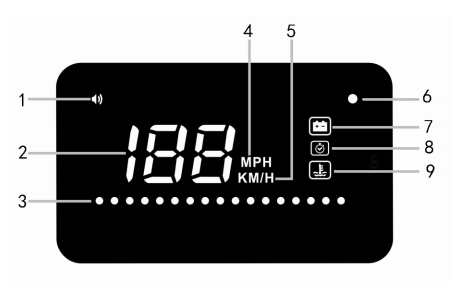

9

#### IV. Tính năng chính

- Kết nối sản phẩm và xe bằng cáp OBDII hoặc EUOBD để sử dụng (Plug and play)
- Màn hình hiển thị màu HD 3.5 inches với nhiều màu sắc, có thể hiển thị tốc độ Km/giờ, dặm/giờ
- Thiết kế nhiều màu sắc dễ dàng phân biệt và sử dụng
- · Công nghệ hiển thị Nano chống chói cho hình ảnh rõ nét
- Thông tin hiển thị đa dạng: Tốc độ, tua máy, nhiệt độ máy, nhiệt độ nước, điện áp ắc quy, cảnh báo điện áp thấp, cảnh báo nhiệt độ nước cao, cảnh báo quá tốc độ, cảnh báo nghỉ ngơi, đơn vị tốc độ Km / giờ hoặc dặm / giờ.
- Tự động Bật/ tắt: Thiết bị tự động bật tắt đồng bộ với động cơ; tránh ảnh hưởng đến ắc quy xe. Có thể chuyển sang bật / tắt bằng thao tác.
  5 mức tùy chỉnh độ sáng, tùy chỉnh tự động hoặc tùy chỉnh bằng thao tác
- Cài đặt cảnh báo nhiệt độ quá cao, điện áp quá thấp, cảnh báo lái xe quá lâu.

| 5  | Cảnh báo chỉ số<br>RPM      | 10-75  | Chỉ số RPM mặc định là 50. Khi chạy quá 5000<br>RPM, HUD sẽ cảnh báo. Có thể tùy chỉnh chỉ số<br>mặc định                                                   | 50  |                   |
|----|-----------------------------|--------|----------------------------------------------------------------------------------------------------|-----|-------------------|
| 6  | Cảnh báo tốc độ<br>giới hạn | 0-199  | Chỉ số mặc định là 150, thiết bị sẽ cảnh báo khi<br>tốc độ đạt 150<br>Khi tùy chỉnh chỉ số mặc định bằng 0, thiết bị sẽ<br>cảnh báo tại 3 mức (50, 80, 120) | 150 | * * *<br>!SO::::: |
| 7  | Cảnh báo nghỉ<br>ngơi       | 0-10   | Cài đặt chỉ số bằng 0 để tất cảnh báo<br>Cài đặt mặc định chỉ số bằng 4 đẻ thông báo<br>nghỉ ngơi sau 4 tiếng                                               | 4   |                   |
| 8  | Đơn vị tốc độ               | 1-2    | 1 = KM ( Km / Giờ )<br>2 = MPH ( Dậm / Giờ )                                                                                                    | 1   |                   |
| 9  | Nguồn điện trên ắc<br>quy   | 0-150  | Nếu HUD không thể tắt nguồn xin vui lòng tùy<br>chỉnh mức độ từ 13.2 - 14.0 V<br>132 = 13.2v                                                                | 0   |                   |
| 10 | Thời gian tắt               | 10-180 | Mặc định sau khi xe tất nguồn 10 giây, thiết bị sẽ<br>tự động tất                                                                                           | 10  |                   |

#### VII. THÔNG SỐ CÀI ĐẶT

| Menu | Thông số                        | Giới hạn<br>điều chỉnh | Giải thích                                                                                                    | Mặc định | Ví dụ |
|------|---------------------------------|------------------------|----------------------------------------------------------------------------------------------------|----------|-------|
| 1    | Tốc độ                          | 50-150                 | Khi HUD hiển thị tốc độ khi xe di chuyển không<br>chính xác: Vào menu cài đặt 1<br>Di chuyển lên xuống để điều chỉnh tốc độ<br>1 đơn vị tương ứng 1 Km/h (mặc định là 107)<br>Ví dụ: Xe di chuyển tốc độ đứng trên đồng hồ là<br>50 km/h, nhưng HUD hiển thị 48 km/h thì ta điều<br>chỉnh chỉ số từ 107 +2 lên 109 | 107      |       |
| 2    | Độ sáng                         | 0-5                    | 0 : Tự động điều chỉnh độ sáng<br>1 : Màn hình sáng thấp nhất<br>2-5 : Chỉ số sáng tăng dần, 5 màn hình có độ<br>sáng cao nhất                                                                                                    | 0        |       |
| 3    | Cảnh báo nhiệt độ<br>két nước   | 50-150                 | Tự động cảnh báo khi nhiệt độ két nước tại 120<br>độ                                                                                                    | 120      |       |
| 4    | Cảnh báo điện áp<br>ắc quy thấp | 100-150                | Cảnh báo khi điện áp < 11 V<br>110 = 11V                                                                                                    | 110      |       |

# V. Hướng dẫn lắp đặt HUD

### 1. Kiểm tra xe có cổng OBDII hoặc EUOBD :

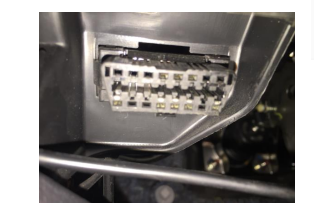

#### Google Toyota Innova 2017 có công OBDII

All Images Videos News More

About 1,350 results (0.46 seconds)

VI Trí Cổng OBD - Ascom.vn www.ascom.vn/rews/T0M-Tri-Cong-OBD - Translate this page Aug 26, 2315 - Để tim vị trí cổng OBD tiến xe chỉ cần chọn nhà sản xuất và model xe ở các mục ... Tag: Socket Locations, socket, locations, auto, obd socket.

🤳 Q

Settings Tools

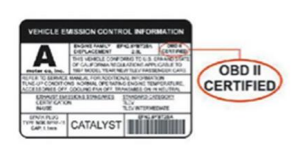

Cách 1: Kiểm tra cổng kết nối OBDII phía dưới tay lái Cách 2 : Kiểm tra dòng xe có cổng kết nối OBDII hoặc EUOBD không Cách 3: Mở nắp ca- pô xe, tìm nhãn dán, nếu có dòng chữ hình bên trên, xe có cổng hỗ trợ OBDII hoặc EOUBD

#### 2. Dán tấm film lên kính lái

- Đặt tấm chống trượt tại vị trí mong muốn, đặt thiết bị HUD lên trên tấm chống trượt.
- Quan sát vị trí phản chiếu của HUD trên kính chắn gió.
- Đảm bảo mặt kính chắn gió khô và sạch trước khi gắn film kính lái.
- Tháo mặt bảo vệ sau được đánh dấu (1) và dán film vào kính chắn gió.
- Tháo mặt bảo vệ trước được đánh dấu (2). Nếu cần điều chỉnh hình ảnh phản chiếu của HUD, định vị lại bằng tấm chống trượt.

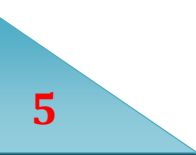

#### 3. Kết nối xe với thiết bị thông qua cổng 16 chân

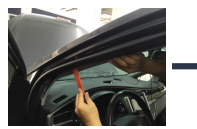

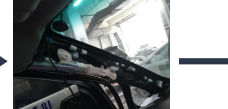

Bước 1: Tháo ron cột A

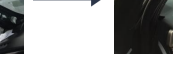

Bước 2: Giật ốp xe trên Bước 3: Đi dây nguồn

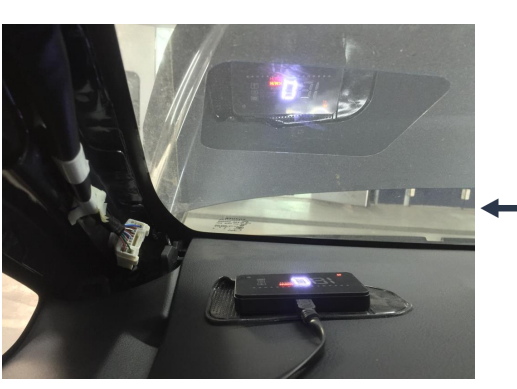

Hoàn thành lắp đặt thiết bị HUD VietMap V200

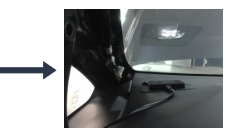

Bước 4: Cắm nguồn vào thiết bi HUD V200

Bước 5: Kết nối nguồn và cổng OBDII

#### VI.HƯỚNG DẪN THAO TÁC CƠ BẢN

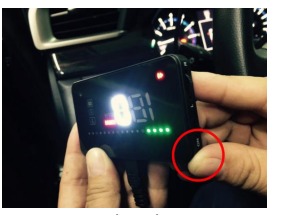

Bật /Tắt nguồn để Mở / Tắt thiết bi

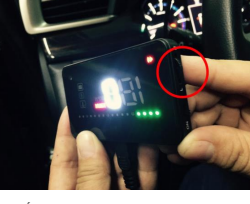

Ấn và giữ phím M 5 giây để vào Cài Đăt

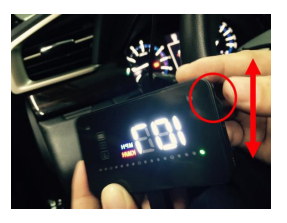

Di chuyển lên / xuống để thay đổi thông số cài đặt

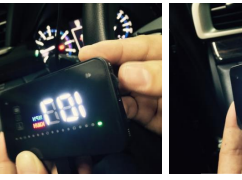

Điều chỉnh độ lệch tốc độ hiển thị trên HUD và tốc độ xe

7

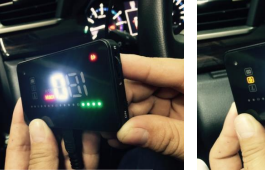

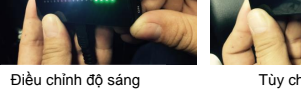

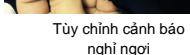

Tùy chỉnh tốc độ giới hạn

Điều chỉnh các thông số cài đặt quan trọng trước khi sử dụng

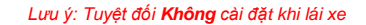

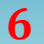